íết nối, cung cấp thông tin và dịch vụ công mọi lúc, mọi nơi

## HƯỚNG DẪN ĐĂNG KÝ TÀI KHOẢN TRÊN CỔNG DỊCH VỤ CÔNG QUỐC GIA

### 4 BƯỚC ĐĂNG KÝ TÀI KHOẢN BẰNG THUÊ BAO DI ĐỘNG

**Bước 1:** Truy cập Cổng dịch vụ công tỉnh tại địa chỉ https://dichvucong.binhphuoc.gov.vn, Tại màn hình Trang chủ Công dân/ Doanh nghiệp click chọn "Đăng ký".

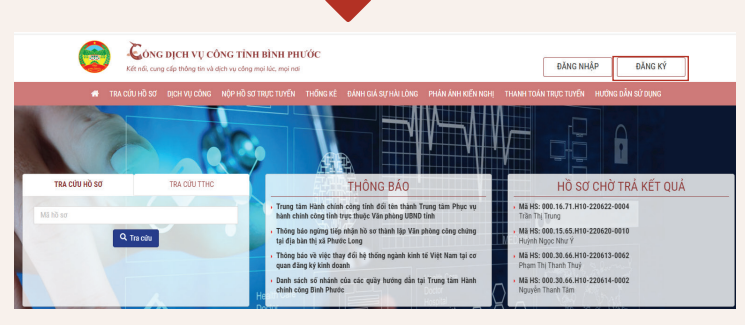

**Bước 3:** Tại màn hình Đăng ký bằng thuê bao di động-> Công dân nhập hợp lệ các thông tin đăng ký(Các trường có dấu \* đỏ là các trường bắt buộc) tại vùng số 6 sau đó nhấn "Đăng ký" tại vùng số 7. Công dân nhập mã OTP được gửi về số điện thoại đăng và nhấn "Xác nhận" tại vùng số 8 (nếu chưa nhận được mã OTP hoặc hết thời gian nhập OTP thì Công dân nhấn "Gửi lại OTP" để lấy lại mã OTP). **Bước 2:** Đăng ký tài khoản bằng Thuê bao di động (Chỉ dành cho công dân): Tại màn hình "Chọn phương thức đăng ký"-> Chọn đối tượng đăng ký tài khoản là "Công dân" tại vùng 3 (Chú ý: Đăng ký bằng thuê bao di động chỉ dành cho Công dân) -> Công dân Chọn "Thuê bao di động" tại vùng số 4.

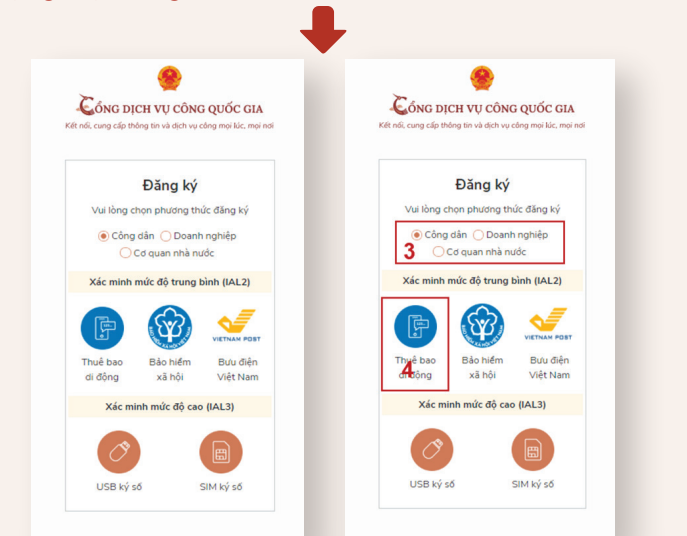

**Bước 4:** Tại màn hình nhập mật khẩu, Công dân nhập và xác nhận lại mật khẩu sau đó nhấn "Đăng ký" tại vùng số 10 để hoàn thành Đăng ký tài khoản.

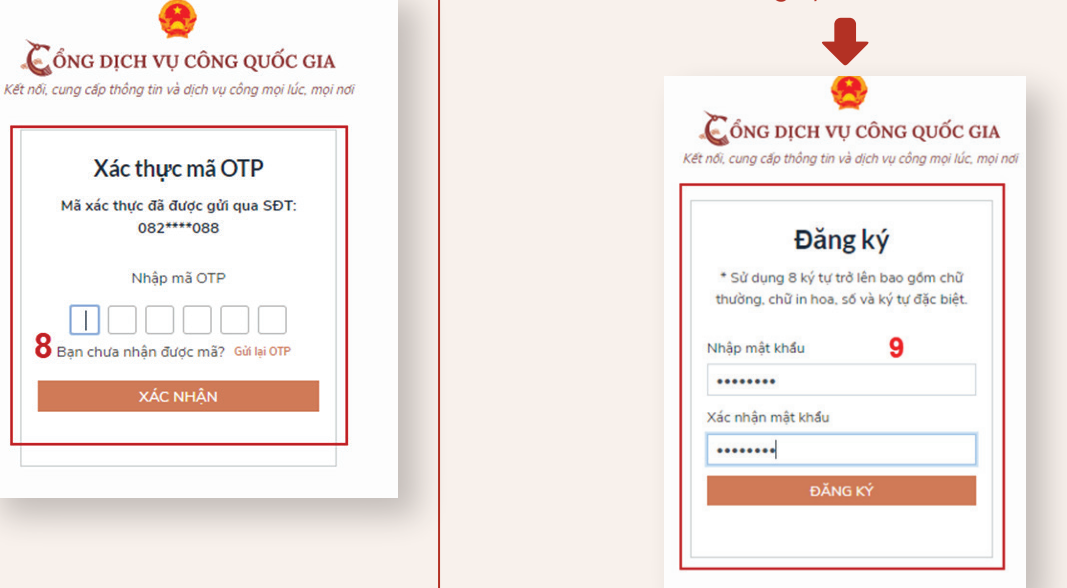

#### <u>\*Lưu ý:</u>

ČÔNG DỊCH VỤ CÔNG QUỐC GIA

Đăng ký Thuê bao di động

(Chỉ dành cho công dân)

6

: x

Tên đăng nhập (Số CMT/CCCD)

Họ tên \*

Ngày sinh \*

dd/mm/yyyy

Số điện thoại \*

Nhập mã xác thực \*

- + Thuê bao di động dùng đăng ký tài khoản phải là thuê bao đã được đăng ký chính chủ.
- + Công dân kiểm tra Thông tin thuê bao theo cú pháp tin nhắn: TTTB gửi 1414.
- + Trường hợp thuê bao chưa chính chủ liên hệ nhà mạng gần nhất để được hỗ trợ.

# SỞ THÔNG TIN VÀ TRUYỀN THÔNG TỈNH BÌNH PHƯỚC

Kết nối, cung cấp thông tin và dịch vụ công mọi lúc, mọi nơi

## HƯỚNG DẪN THỰC HIỆN THANH TOÁN ONLINE TRÊN CỔNG DỊCH VỤ CÔNG BÌNH PHƯỚC

#### **Bước 1:** Truy cập vào đường dẫn:

https://dichvucong.binhphuoc.gov.vn. Nhấn vào Đăng nhập (hoặc Đăng ký nếu chưa có tài khoản)

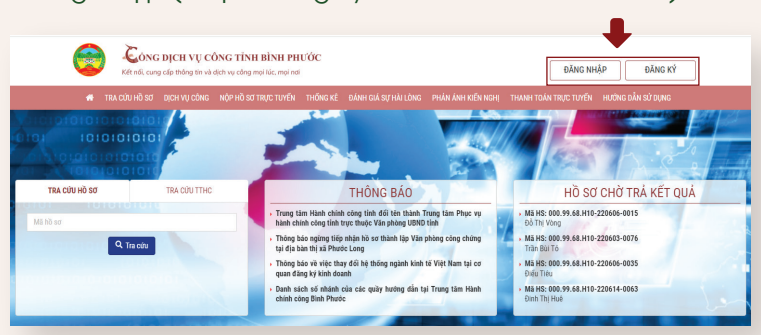

## **Bước 3:** Công dân kiểm tra thông tin và tích chọn "Thanh toán".

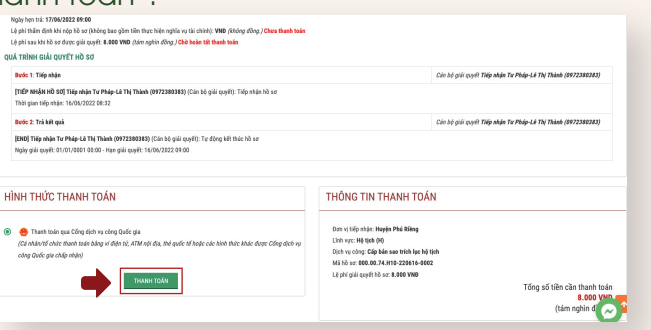

**Bước 5:** Công dân tiến hành đăng nhập tài khoản E-banking của ngân hàng trên trình duyệt

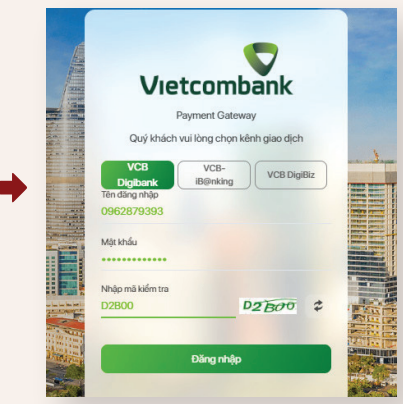

Kiểm tra thông tin số tiền và nhấn Xác nhận, đợi mã OTP gửi đến số điện thoại và tiến hành nhập.

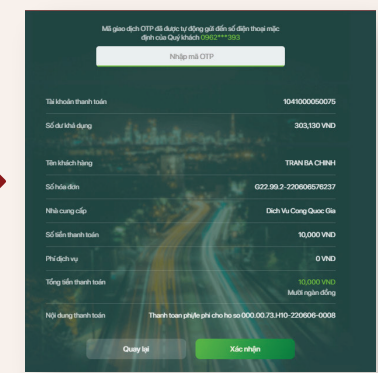

**Bước 2:** Công dân thực hiện thanh toán trực tuyến phí, lệ phí của thủ tục. Công dân đăng nhập vào tài khoản đã nộp hồ sơ trước đó –> Truy cập vào mục Hồ sơ chờ thanh toán lệ phí: "Bấm Thanh toán lệ phí"

ĐĂNG NHÂP

| ÔNG DÂN SỬ DỤNG                                             |    |                               |                                  |                     |                     |                                                           |                   |
|-------------------------------------------------------------|----|-------------------------------|----------------------------------|---------------------|---------------------|-----------------------------------------------------------|-------------------|
| FRANG CÁ NHÂN                                               | DA | NH SÁCH HỜ                    | ) SƠ CHỜ THA                     | NH TOÁN             | LÊ PHÍ              |                                                           |                   |
| <ul> <li>Nộp hờ sơ</li> </ul>                               | _  |                               |                                  |                     |                     |                                                           |                   |
| <ul> <li>Hit sơ chờ thanh toán lệ phí (2)</li> </ul>        |    |                               | Thủ tục hành                     |                     |                     |                                                           |                   |
| <ul> <li>Hê sơ đã nộp (21)</li> </ul>                       | *  | Mã hô sơ                      | chinh                            | Ngày nập            | Ngày hẹn trà        | Trạng thái                                                |                   |
| <ul> <li>Hö sơ chờ bổ sung (8)</li> </ul>                   | 1  | 000.00.74.H10-<br>220516-0002 | Cấp bản sao<br>trích lục hộ tịch | 16/06/2022<br>08:32 | 21/06/2022<br>13:53 | Chờ trá kết quả, chưa thanh<br>toán lân lệ phí giải quyết | Xem hð sơ         |
| <ul> <li>Hô sơ chờ xác nhận (0)</li> </ul>                  |    |                               |                                  |                     |                     |                                                           | Threb to foll obt |
| <ul> <li>Hô sơ không đủ điều kiện giải quyết (1)</li> </ul> |    |                               |                                  |                     |                     |                                                           |                   |
| <ul> <li>Hê sơ hủy</li> </ul>                               | 2  | 000.08.65.H10-<br>220613-0028 | 37. Cung cấp dữ<br>liệu đất đại  | 13/05/2022<br>09:42 | 13/06/2022<br>09:53 | Chờ trả kết quả, chưa thanh<br>toán lần lệ phí giải quyết | Xem hit so        |
|                                                             |    |                               |                                  |                     |                     |                                                           |                   |

**Bước 4:** Công dân tiến hành chọn phương thức thanh toán theo nhu cầu của mình:

\*Lưu ý: ở bước này nếu công dân có tài khoản ví điện tử như ViettelMoney, MoMo, VNPTMoney thì sau khi chọn và nhấn thanh toán, Công dân phải đăng nhập tài khoản ví điện tử trên trình duyệt và nhấn thanh toán:

| 🖶 Chọn ngân hàng | 🖹 Thông tin đơn hàng                                                         |
|------------------|------------------------------------------------------------------------------|
| Vietcombank      | Đơn hàng<br>Thanh toan phi/le phi cho ho<br>so 000.00.74.H10-220616-<br>0002 |
| VPBank VPBank    | Nhà cung cấp<br>UBND tỉnh Bình Phước                                         |
|                  | Phí giao dịch<br>0 VND                                                       |
|                  | Giá trị thanh toán:<br>8.000 VND                                             |
| Chọn ví điện từ  | THANH TOÁN                                                                   |
| WETWORKY         |                                                                              |
|                  |                                                                              |

**Bước 6:** Sau khi thanh toán thành công sẽ có thông báo trên tài khoản Dịch vụ công của công dân, Công dân sẽ thực hiện tải biên lai về (nếu cần):

|                                           | HƯỚNG DẦN SỬ DỤNG                                                      |                                                              |
|-------------------------------------------|------------------------------------------------------------------------|--------------------------------------------------------------|
|                                           | TRANG CA NHAN                                                          | KET QUA THANH TOAN PHI/LĘ PHI QUA CONG DỊCH VỤ CONG QUOC GIA |
|                                           | <ul> <li>Nop ho sơ</li> <li>Hộ sự chỳ thanh toán lệ phí (0)</li> </ul> | Thanh toán phữlệ phí thành công.                             |
|                                           | <ul> <li>Hô sơ đã nộp (0)</li> </ul>                                   | Tái về biến fai                                              |
| <ul> <li>Hõ sơ chờ bố sung (0)</li> </ul> | <ul> <li>Hö sơ chờ bố sung (0)</li> </ul>                              |                                                              |
|                                           | <ul> <li>Hô sơ chờ xác nhận (0)</li> </ul>                             |                                                              |
|                                           | <ul> <li>Hô sơ không đủ điều kiện giải quyết (0)</li> </ul>            |                                                              |
|                                           | <ul> <li>Hô sơ hủy</li> </ul>                                          |                                                              |
|                                           | <ul> <li>Quản lý tập tin cá nhân</li> </ul>                            |                                                              |
|                                           |                                                                        |                                                              |
|                                           |                                                                        |                                                              |

SỞ THÔNG TIN VÀ TRUYỀN THÔNG TỈNH BÌNH PHƯỚC